# **EXHIBITOR SHOWCASE**

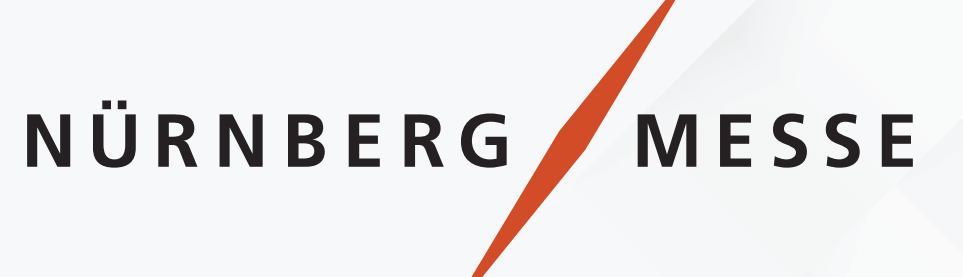

# USER GUIDE

Connecting **People**. Creating **Experiences**. Managing **Knowledge**.

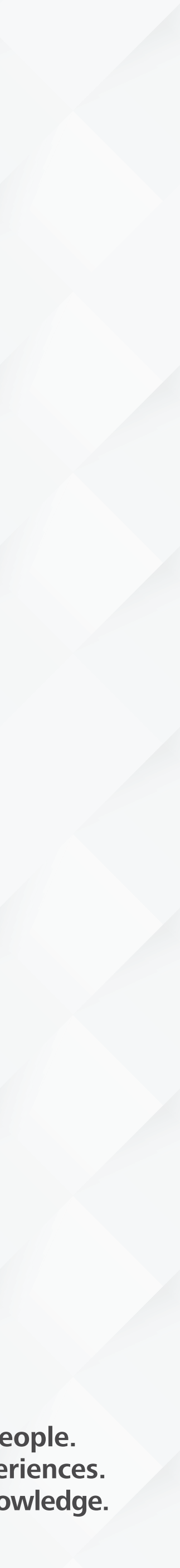

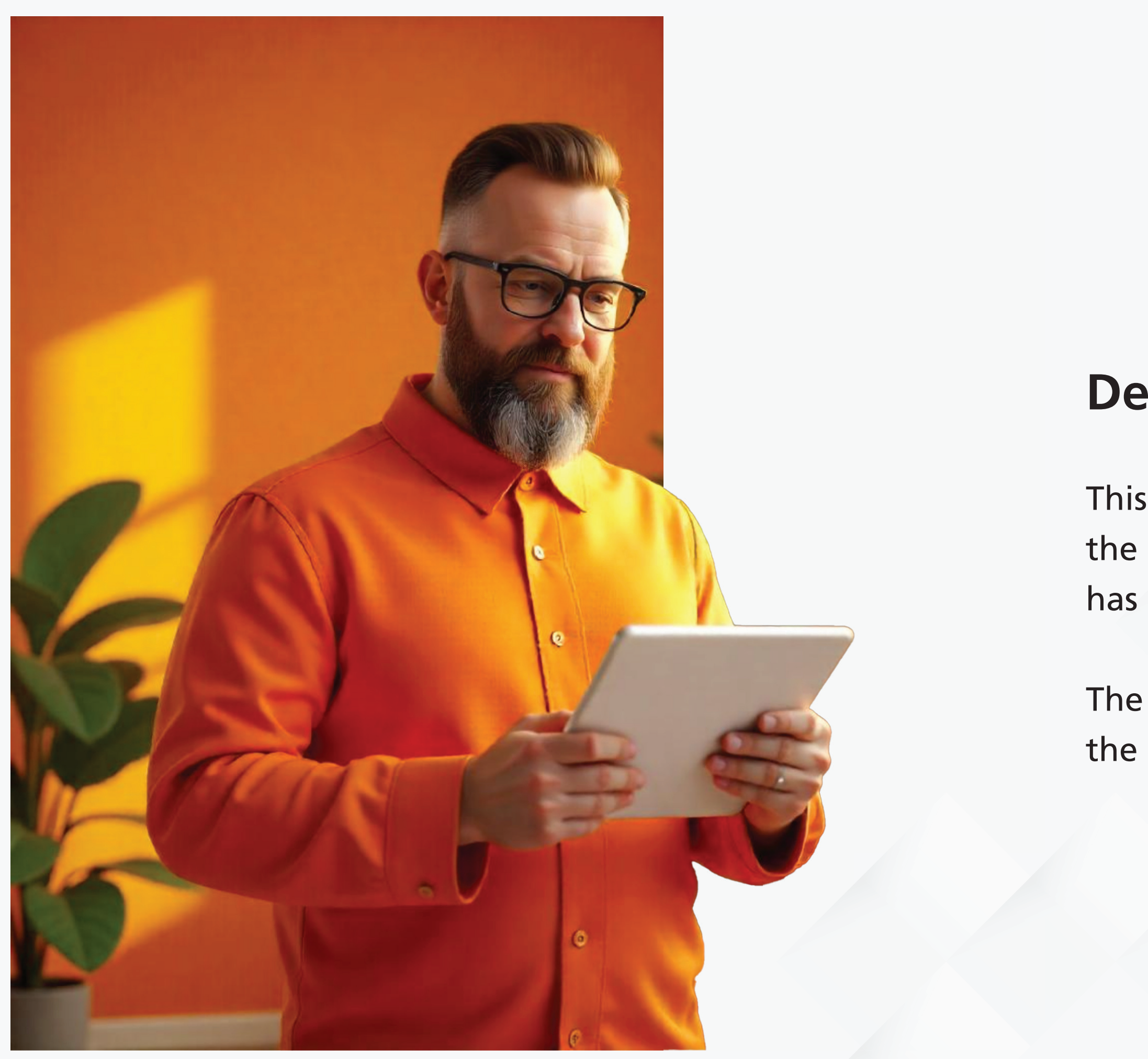

# Dear exhibitor,

This material is intended to guide you in filling in all the user data on our platform so that your business has more visibility.

The information shared will be used to publicize it to the press, visitors and the market in general.

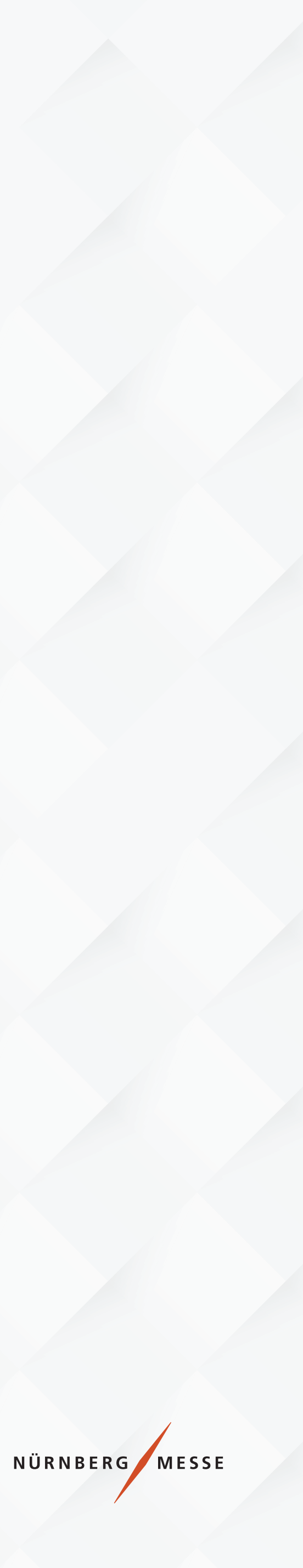

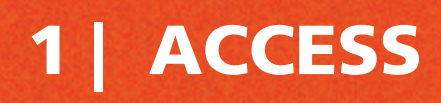

## Access https://portalnmb.com.br/ and select the trade show you are participating in.

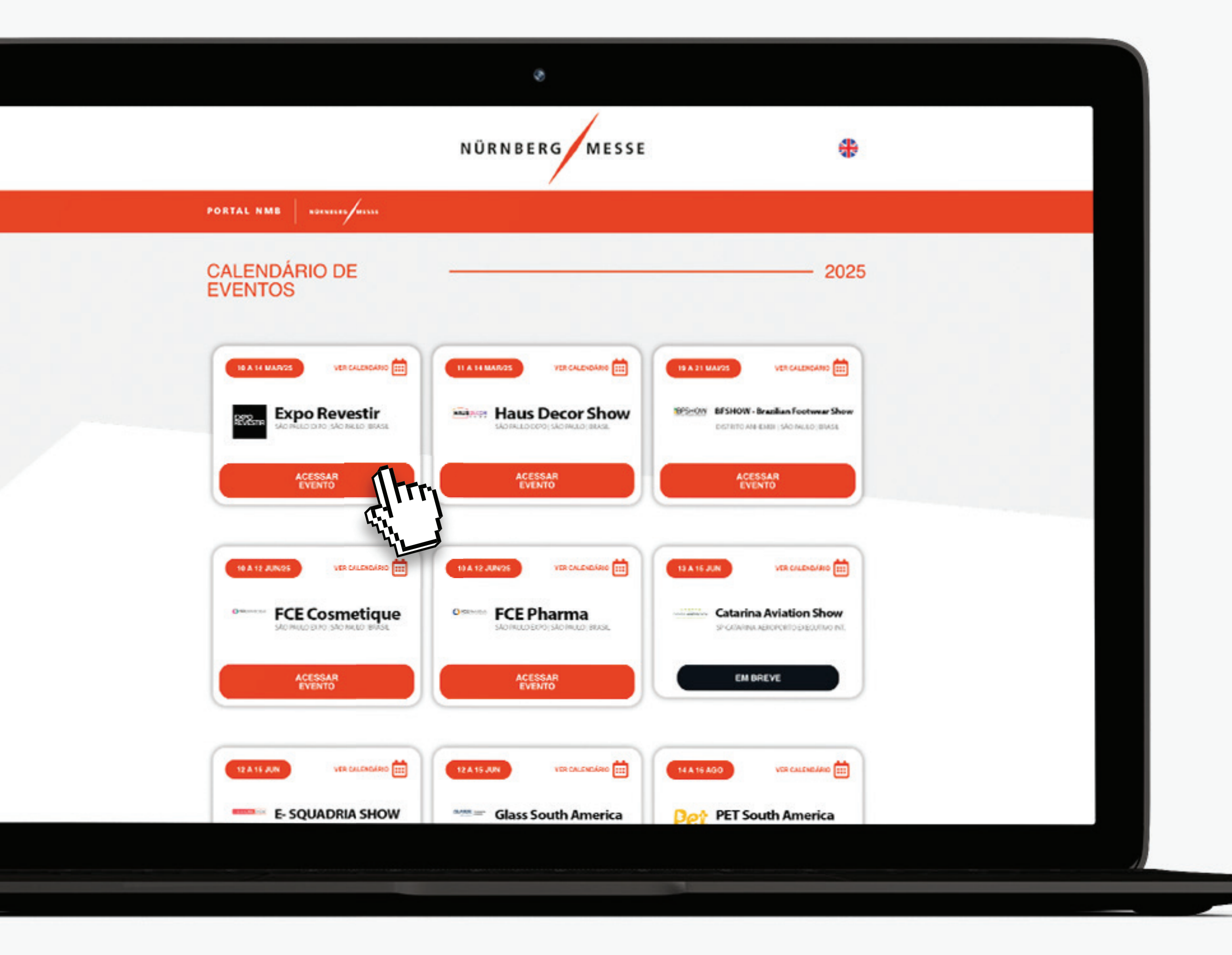

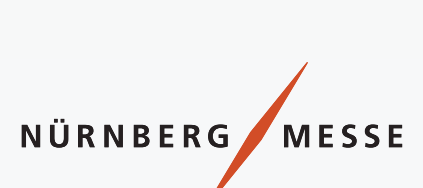

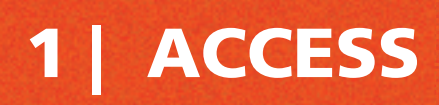

#### **Click on Digital Showcase and**

be redirected to the form page.

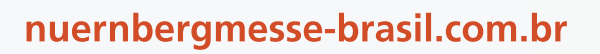

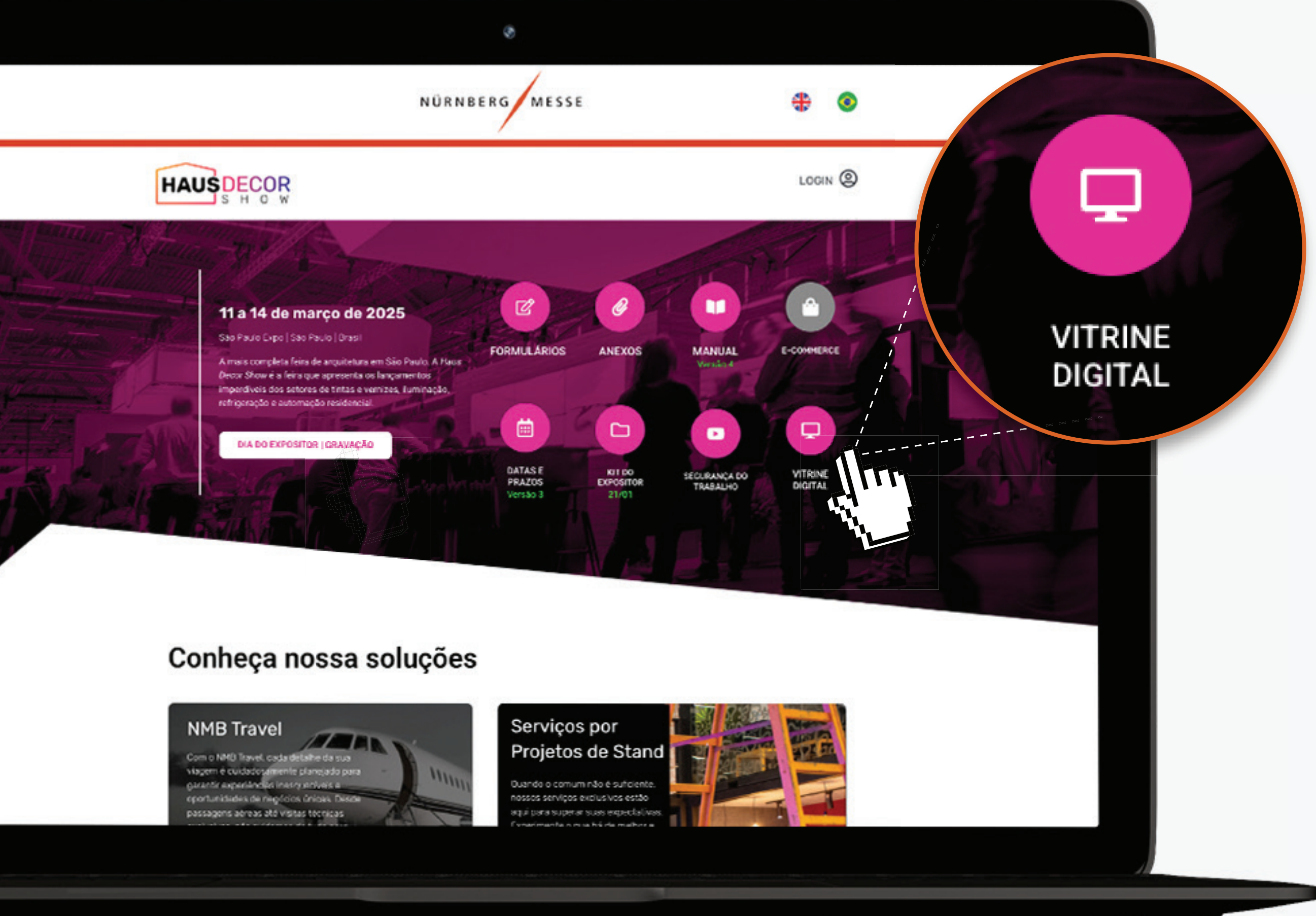

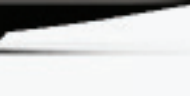

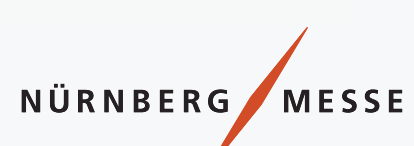

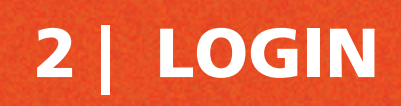

Use your e-mail to log in.

nuernbergmesse-brasil.com.br

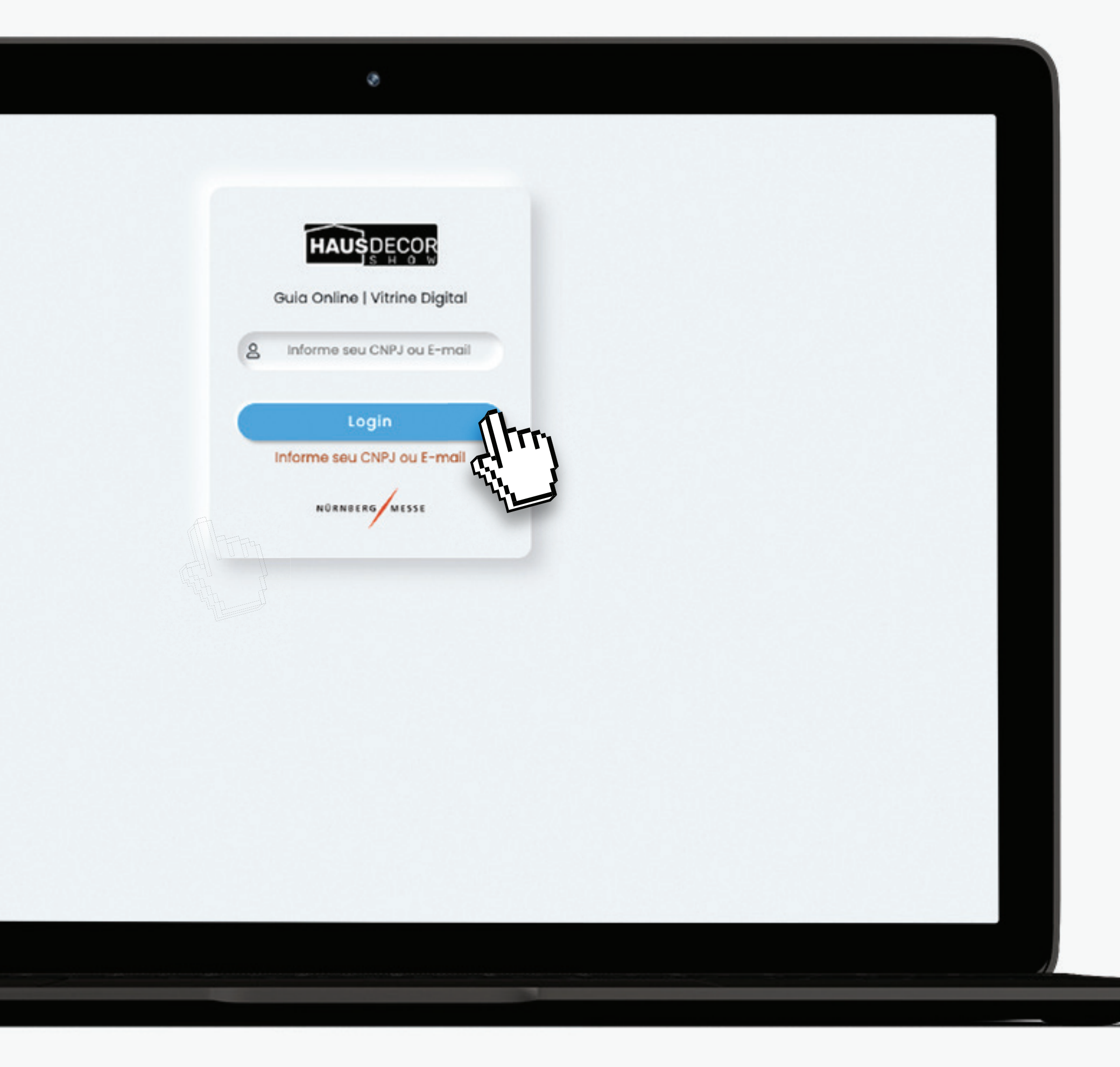

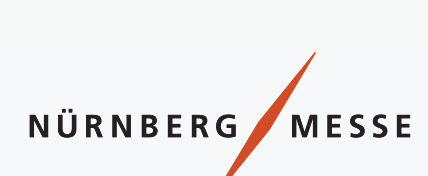

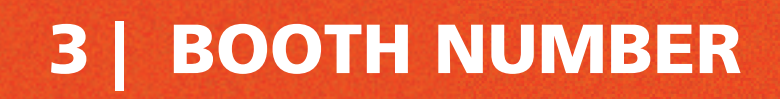

Check if the **booth number** is correct.

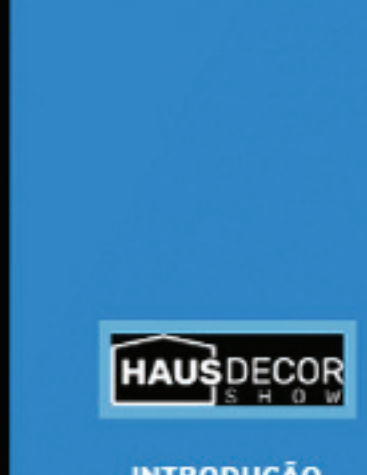

PREMIUM

# GUIA ONLINE | V

# EXPOSITOR: C10625 NU

ESTANDE: 999

INTRODUÇÃO

EMPRESA

FINALIZAR/CONTATO EM CASO DE DÚVIDAS

LOGOUT

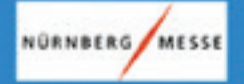

#### GUIA ONLINE | VITRINE DIGITAL

EXPOSITOR: C10625 NUERNBERGMESSE BRASIL - FEIRAS E CONGRESSOS LTDA. ESTANDE: 999

Prezado expositor,

Para promover melhor sua presença em nosso evento, precisamos que você confirme algumas informações que estarão disponíveis no site do evento no botão Vitrine Digital/Lista de Expositores.

Leia com atenção e preencha todos os campos, quanto mais informação preencher, mais informações aparecerão no site e mais visibilidades a empresa terá.

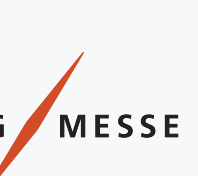

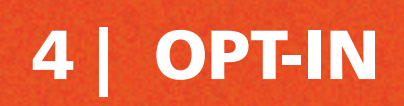

Attention, don't forget to select the checkbox to ensure your promotion will be correctly displayed.

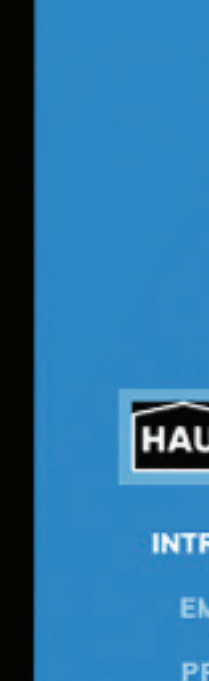

FINALIZA CASO

NORN

|                                                                                                    | Estande Raz<br>999 NU                                                                                                  | tas info<br>ão Socio<br>JERNBI                                                                   |                       |
|----------------------------------------------------------------------------------------------------|----------------------------------------------------------------------------------------------------|--------------------------------------------------------------------------------------------------|-----------------------|
| A Protos informações estejar<br>Estan Do Social<br>999 NUERNBERGMESSE BRA                                                                                                    | n disponíveis em canais de comunicação                                                                                 | do evento.<br>Nome Fantasia<br>NUERNBERGMESSE BRASIL                                             |                       |
| Arquivos permitidos: .jpg ou .png<br>Logotipo da empresa (max: 4 MB) <u>Clique</u>                                                                                                    | para ver o arquivo Hipe                                                                                                | rlink ao clicar no logo                                                                          |                       |
| SEGMENTO(S)<br>✓ Automação Residencial<br>✓ Tintas e Vernizes<br>Preencha abaixo um breve descritivo do<br>© Descritivo da marca até 500 caracto<br>A NürnbergMesse Brasil é uma das pri | ☑ Iluminação<br>da empresa, este descritivo aparecerá n<br>eres: português<br>ncipais promotoras de eventos no país, c | ☑ Outros ☑ Refri<br>a relacionado ao logo que enviou<br>om expertise em conectar profissionais e | geração<br>Caracteres |
| gerar oportunidades de negócios em a                                                                                                    | liversos setores, como o veterinário e o de                                                                            | energia. Parte do grupo NürnbergMesse                                                            |                       |
| NürnbergMesse Brasil is one of the lea<br>creating business opportunities across                                                                                                    | eres: ingles<br>ding event organizers in the country, spec<br>various sectors, such as veterinary and e                | ializing in connecting professionals and<br>nergy. As part of the NürnbergMesse                  | 0                     |
| Descritivo da marca até 500 caracti                                                                                                    | eres: espanhol                                                                                                    |                                                                                                  | Caracteres            |

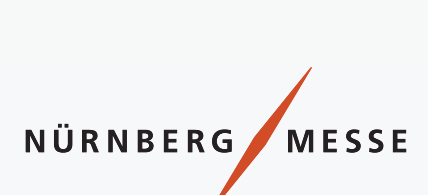

Booth Number, Company Name, and Trade Name: These details are automatically filled by our system.

If you notice any discrepancies or errors that cannot be edited, please contact our support after completing the form.

Logo: The logo will only be visible if it meets the portal's format and maximum size requirements.

Accepted formats: JPG/PNG | Maximum size: 4 MB Confirm exact dimensions with the team. (suggestion: width x height).

Segments: Even if you select more than 3 segments, only 3 will be displayed to the public.

Video: Correct the video URL, as it is written incorrectly ("vídeo" is wrong).

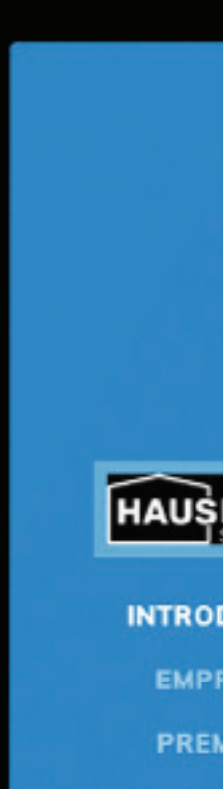

FINALIZAR/

NÜRNBERG

|                                                                                                    | 2                                                                                                    |                                                                                                | Arquivos pe<br>Logotipo da<br>Choose Fil                                                                                                    | rmitidos: .<br>empresa<br>e No fi |
|----------------------------------------------------------------------------------------------------|----------------------------------------------------------------------------------------------------|------------------------------------------------------------------------------------------------|----------------------------------------------------------------------------------------------------|-----------------------------------|
|                                                                                                    |                                                                                                    |                                                                                                |                                                                                                    |                                   |
|                                                                                                    |                                                                                                    |                                                                                                | EGMENTO                                                                                                    | <u>(S)</u>                        |
| Aceito que e                                                                                                    | estas informações estejam disponíveis en                                                                                                    | i canais de comunica                                                                           | ição do evento.                                                                                                    | 00                                |
| Estande Ro                                                                                                    | zão Social                                                                                                    |                                                                                                | Nome Fantasia                                                                                                    |                                   |
| 999                                                                                                    | NUERNBERGMESSE BRASIL - FEIRAS E C                                                                                                    | ONGRESSOS LTDA.                                                                                | NUERNBERGMESSE BRASIL                                                                                                    |                                   |
| Arquivos permi<br>Logotipo da en                                                                                                    | tidos: .jpg ou .png<br>Ipresa (max: 4.MB) <u>Clique para ver o arqu</u>                                                                                                    | iivo                                                                                           | Hiperlink ao clicar no logo                                                                                                    |                                   |
| Choose File                                                                                                    | No file chosen                                                                                                    |                                                                                                | teste.com.br testando alteracao                                                                                                    |                                   |
| SEGMENTO(S<br>Automaça<br>Tintas e Ver                                                                                                    | xo um breve descritivo da empresa, est                                                                                                    | Iluminação<br>e descritivo aparece                                                             | Cutros Refrige                                                                                                    | tração                            |
|                                                                                                    |                                                                                                    |                                                                                                |                                                                                                    |                                   |
| Charles State                                                                                                    | aa marca ate 500 caracteres: português                                                                                                    |                                                                                                |                                                                                                    | Caracteres                        |
| Descritivo                                                                                                    | esse Brasil é uma das princinais promoto                                                                                                    | ras de eventos no po                                                                           | is, com expertise em conector profissionais e                                                                                                |                                   |
| Descritivo<br>A NürnbergM<br>gerar oportur                                                                                                    | esse Brasil é uma das principais promoto<br>idades de negócios em diversos setores,                                                                                                    | ras de eventos no po<br>como o veterinário e                                                   | uís, com expertise em conectar profissionais e<br>o de energia. Parte do grupo NürnbergMesse,                                                | *                                 |
| Descritivo     A NürnbergM     gerar oportur     Descritivo                                                                                                    | esse Brasil é uma das principais promoto<br>iidades de negócios em diversos setores,<br>da marca até 500 caracteres: inalês                                                                                                    | ras de eventos no po<br>como o veterinário e                                                   | uís, com expertise em conectar profissionais e<br>o de energia. Parte do grupo NürnbergMesse,                                                | Caracteres                        |
| <ul> <li>Descritivo</li> <li>A NürnbergM</li> <li>gerar oportur</li> <li>Descritivo</li> <li>NürnbergMes</li> </ul>                                             | esse Brasil é uma das principais promoto<br>idades de negócios em diversos setores,<br>da marca até 500 caracteres: inglês<br>se Brasil is one of the leading event organ                                                                                         | ras de eventos no po<br>como o veterinário e<br>nizers in the country,                         | is, com expertise em conectar profissionais e<br>o de energia. Parte do grupo NürnbergMesse,<br>specializing in connecting professionals and | Caracteres<br>0                   |
| <ul> <li>Descritivo</li> <li>A NürnbergM</li> <li>gerar oportur</li> <li>Descritivo</li> <li>NürnbergMes</li> <li>creating busin</li> </ul>                     | esse Brasil é uma das principais promoto<br>nidades de negócios em diversos setores,<br>da marca até 500 caracteres: inglês<br>se Brasil is one of the leading event organ<br>ness opportunities across various sectors,                                          | nizers in the country,<br>such as veterinary a                                                 | o de energia. Parte do grupo NümbergMesse,<br>specializing in connecting professionals and<br>and energy. As part of the NürnbergMesse       | Caracteres<br>0                   |
| <ul> <li>Descritivo</li> <li>A NürnbergM</li> <li>gerar oportur</li> <li>Descritivo</li> <li>NürnbergMes</li> <li>creating busin</li> <li>Descritivo</li> </ul> | esse Brasil é uma das principais promoto<br>iidades de negócios em diversos setores,<br>da marca até 500 caracteres: inglês<br>se Brasil is one of the leading event organ<br>ness opportunities across various sectors,<br>da marca até 500 caracteres: espanhol | ras de eventos no po<br>como o veterinário e<br>nizers in the country,<br>such as veterinary a | o de energia. Parte do grupo NümbergMesse,<br>specializing in connecting professionals and<br>and energy. As part of the NürnbergMesse       | Caracteres<br>Caracteres          |

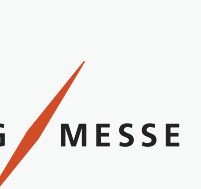

#### 6 | PREMIUM EXHIBITOR

### USER GUIDE

## Fill in all the required fields. You can add up to 5 products, with a description and image for each.

#### PREMIUM

Choose File No file chosen

Nome do produto 1

nome do produto 1 br

Imagem do produto (1) <u>Clique para ver o arquivo</u>

Descritivo do produto até 500 caracteres

Aindo mais destaque para sua empresal Preencha todos as compos abaixo e destaque-se na lista de expositores Arquivos permitidos: .jpg ou .png

1 Nome do produto 1 (inglês)

nome do produto 1 en

A NümbergMesse Brasil é uma das principais promotoras de eventos no país, com expertise em conectar profissionais e

gerar oportunidades de negócios em diversos setores, como o veterinário e o de energia. Parte do grupo NúmbergMesse,

|      |       | 1 |
|------|-------|---|
| HAUS | DECOF | R |
|      | SHOW  |   |

INTRODUÇÃO

EMPRESA

PREMIUM

FINALIZAR/CONTATO CASO DE DÚVIDAS

NÜRNBERG MESSE

|                                                                                                    | conditiones                                                                                                    |                                                             |                                                                          | Conoctores                           |
|----------------------------------------------------------------------------------------------------|----------------------------------------------------------------------------------------------------|-------------------------------------------------------------|--------------------------------------------------------------------------|--------------------------------------|
| A NümbergMesse Brasil é uma de<br>ocrar opertunidades de negérios                                                                                                 | is principais promotoras de eventos no país<br>em diversos setores, como o veterinário e o                                                                | , com expertise em conectar<br>de energía. Porte do anuno l | profissionals e<br>ilimberatiesse                                        | 1                                    |
| ,,                                                                                                    |                                                                                                    |                                                             | in the ground of                                                         |                                      |
| Descritiva do praduto até 500 e                                                                                                    | conditiones                                                                                                    |                                                             |                                                                          | Conditioners                         |
| A NürnbergMesse Brosil é uma de                                                                                                    | as principais promotoras de eventos no país                                                                                                    | , com expertise em conector                                 | profissionois e                                                          | 1                                    |
| gerar oportunidades de negócios                                                                                                    | em diversos setores, como o veterinário e o                                                                                                    | de energia. Porte do grupo f                                | wimbergMesse.                                                            |                                      |
| imagem do produto (2) <u>Clique par</u>                                                                                                    | a ver o araulyo                                                                                                    | marink needs to 7                                           |                                                                          |                                      |
|                                                                                                    |                                                                                                    | Aberrar biograms T                                          |                                                                          |                                      |
| Choose File No file chosen                                                                                                    |                                                                                                    | 1                                                           |                                                                          |                                      |
| Choese File No file chosen                                                                                                    | 🗱 Nome do produto 2 (ing                                                                                                    | (<br>glds)                                                  | Norrie do produto 2                                                      | (espanhal)                           |
| Choose File No file chosen Nome do produto 2 NOME DO PRODUTO 2BR                                                                                                  | Nome do produto 2 (ing<br>NOME DO PRODUTO 2EN                                                                                                    | glēs)                                                       | Nome do produto 2<br>ME DO PRODUTO 2                                     | (espanhol)<br>PES                    |
| Choose File No file chosen Nome do produto 2 NOME DO PRODUTO 28R                                                                                                  | Nome do produto 2 (ing<br>NOME DO PRODUTO 2EN                                                                                                    | glēs)                                                       | Nome do produto 2<br>ME DO PRODUTO 2                                     | (espanhol)<br>265                    |
| Choose File No file chosen  Nome do produto 2  NOME DO PRODUTO 2BR  Descritivo do produto até 500 4  A NomberoMesse Brosil é uma de                               | Nome do produto 2 (ing<br>NOME DO PRODUTO 25N<br>coracteres                                                                                               | glés)                                                       | Nome do produto 2<br>ME DO PRODUTO 2                                     | (espanhoi)<br>RES<br>Caracteres      |
| Choose File No file chosen  Nome do produto 2 NOME DO PRODUTO 2BR  Descritivo do produto até 500 e A NumbergMesse Brosil é umo de gerar oportunidodes de negócios | Nome do produto 2 (ing<br>NONE DO PRODUTO 2EN<br>coracteres<br>as principais promotoras de eventos no país<br>em diversos setores, como o veterinário e o | glēs)                                                       | Nome do produto 2<br>ME DO PRODUTO 2<br>profissionais e<br>NúmbergMesse, | (espanhol)<br>265<br>Caracteres<br>1 |

Hyperlink produto 1

Hyperlink produto 1

Nome do produto 1 (espanhol)

onoctere

1

nome do produto 1 es

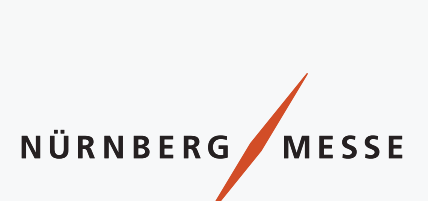

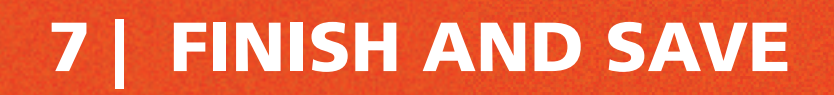

### To complete and save the form, click on the SAVE or CHANGE button.

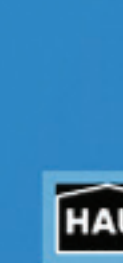

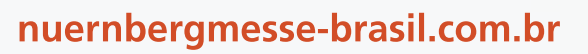

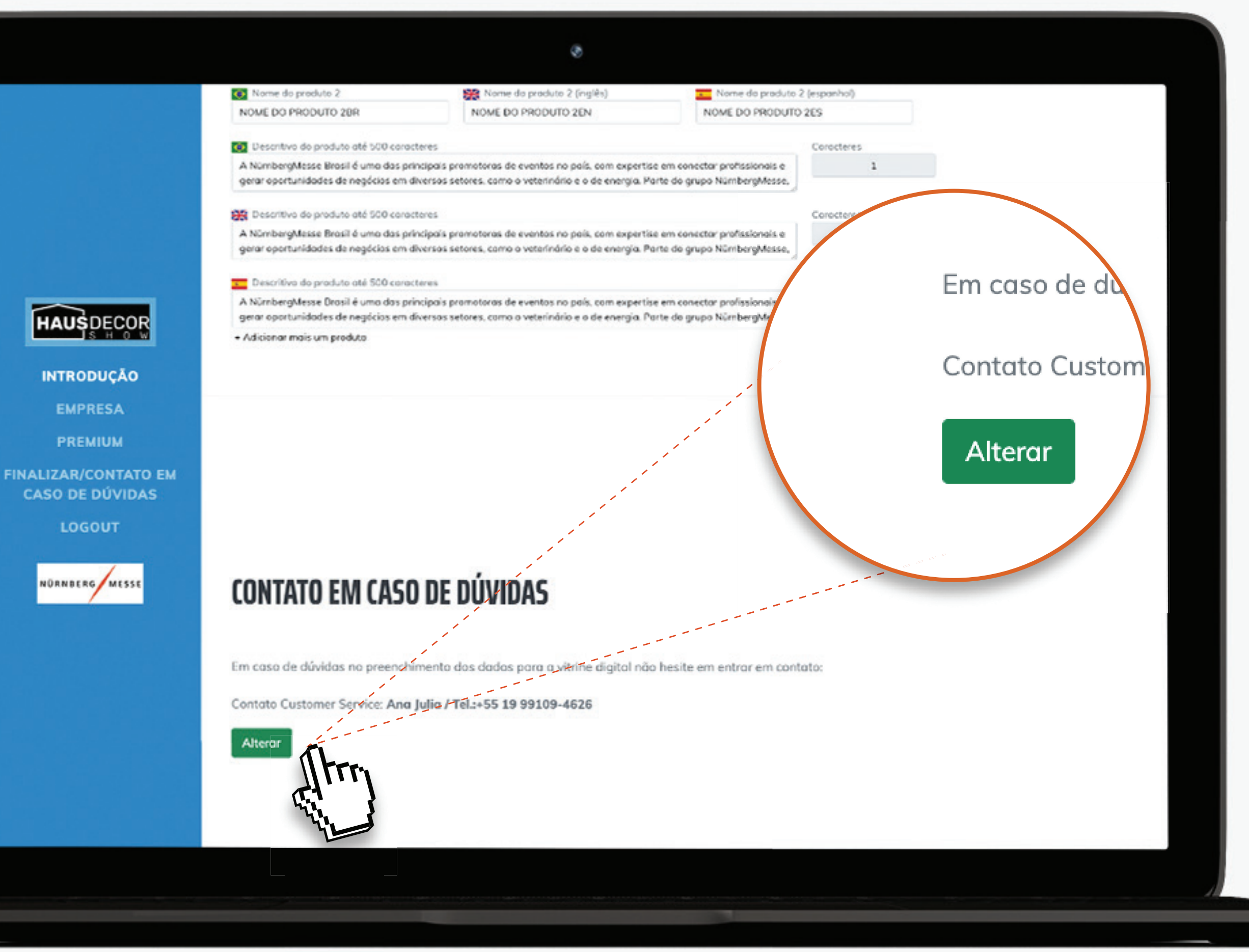

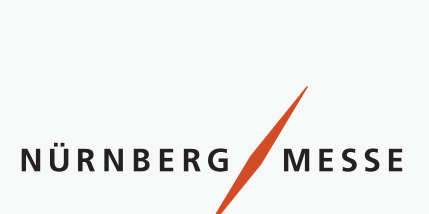

# EXHIBITOR SHOWCASE

If you'd like to get even more visibility, get in touch with our sales team, who will present you with all the opportunities.

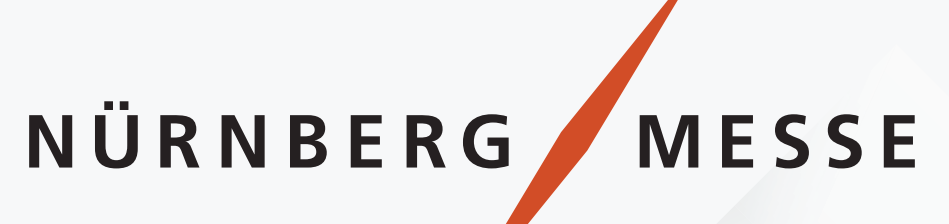

# USER GUIDE

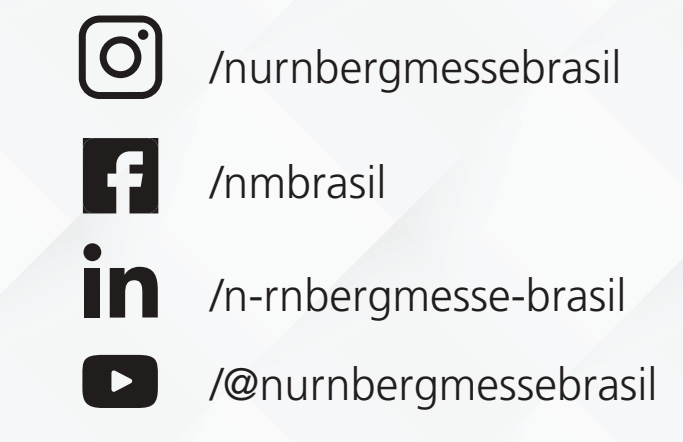

nuernbergmesse-brasil.com.br

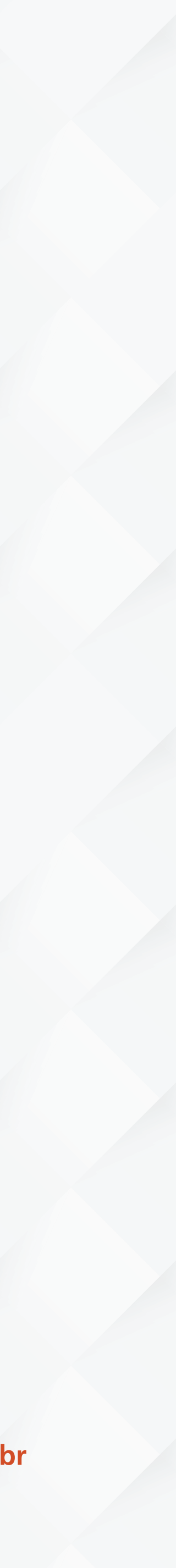